# Fehlerbehebung: SNMP Polling und falsche Schnittstellendetails für SNA

## Inhalt

| Einleitung                                                                                          |
|----------------------------------------------------------------------------------------------------|
| <u>Voraussetzungen</u>                                                                              |
| Anforderungen                                                                                       |
| Verwendete Komponenten                                                                              |
| Konfigurationen                                                                                     |
| Hintergrundinformationen                                                                            |
| Fehlerbehebung                                                                                      |
| Falsche Schnittstellennamen                                                                         |
| Exporter oder Schnittstellen fehlen                                                                 |
| Verbindungsprobleme                                                                                 |
| Möglichkeit zur Abfrage von Exporteuren durch Validate Manager (SMC)                                |
| Generieren Sie eine Paketerfassung auf dem SMC unter Verwendung der IP-Adresse eines<br>Exporteurs. |
| SNMP-Polling-Einstellungen überprüfen                                                               |
| Live-Fehlerbehebung für SNMP Polling                                                                |
| Testen von SNMP Polling von einem anderen Gerät                                                     |
| Zugehörige Informationen                                                                            |

# Einleitung

In diesem Dokument wird die Fehlerbehebung bei fehlenden Exportschnittstellen in Secure Network Analytics beschrieben.

## Voraussetzungen

- Cisco empfiehlt grundlegendes SNMP-Polling
- Cisco empfiehlt grundlegende Kenntnisse im Bereich Secure Network Analytics (SNA/StealthWatch).

## Anforderungen

- SNA Manager ab Version 7.4.1
- SNA Flow Collector in Version 7.4.1 oder höher
- Exporter sendet NetFlow aktiv an SNA

# Verwendete Komponenten

Die Informationen in diesem Dokument beziehen sich auf Geräte in einer speziell eingerichteten Testumgebung. Alle Geräte, die in diesem Dokument benutzt wurden, begannen mit einer gelöschten (Nichterfüllungs) Konfiguration. Wenn Ihr Netzwerk in Betrieb ist, stellen Sie sicher, dass Sie die möglichen Auswirkungen aller Befehle kennen

- SNA Manager ab Version 7.4.1
- SNA Flow Collector in Version 7.4.1 oder höher
- SNMPwalk-Software
- Wireshark-Software

## Konfigurationen

- Gerätekonfiguration: Die Exporteure müssen so konfiguriert werden, dass sie SNMP-Zugriff zulassen. Dazu gehört die Konfiguration der SNMP-Einstellungen auf jedem Gerät, einschließlich der Einrichtung von SNMP Community Strings, Zugriffskontrolllisten (ACLs) und der Definition der zu verwendenden SNMP-Version

## Hintergrundinformationen

SNA bietet umfassende Statusberichte für Schnittstellen sowie die Möglichkeit, Schnittstellennamen für Exporteure anzuzeigen, die NetFlow-Daten aktiv an einen Flow Collector übertragen. Diese Schnittstellendetails werden angezeigt, wenn Sie über die Manager-Webbenutzeroberfläche zum Menü Investigate -> Interfaces (Untersuchen -> Schnittstellen) navigieren.

| Inte | rface Status (Since Rese | t Hour) |   |                     |                 |                     |             |           |        |
|------|--------------------------|---------|---|---------------------|-----------------|---------------------|-------------|-----------|--------|
|      | INTERFACE                |         | 2 | CURRENT UTILIZATION | CURRENT TRAFFIC | MAXIMUM UTILIZATION | MAX TRAFFIC | DIRECTION | SPEED  |
| •    | GigabitEthernet1 ····    |         |   | 0.01%               | 66.59 Kbps      | 0.18%               | 1.78 Mbps   | INBOUND   | 1 Gbps |
|      | GigabitEthernet1 ····    |         |   | 0%                  | 27.96 Kbps      | 0.29%               | 2.9 Mbps    | OUTBOUND  | 1 Gbps |
|      | GigabitEthernet2 ····    |         |   | 4.31%               | 43.13 Mbps      | 12.22%              | 122.23 Mbps | INBOUND   | 1 Gbps |
|      | GigabitEthernet2 ····    |         |   | 0%                  | 30.51 Kbps      | 0.02%               | 154.43 Kbps | OUTBOUND  | 1 Gbps |
|      | GigabitEthernet3 ····    |         |   | 0.01%               | 110.63 Kbps     | 0.29%               | 2.93 Mbps   | INBOUND   | 1 Gbps |
|      | GigabitEthernet3 ····    |         |   | 0.01%               | 56.49 Kbps      | 0.04%               | 396.24 Kbps | OUTBOUND  | 1 Gbps |
| •    | GigabitEthernet4         |         |   | 0%                  | 3.52 Kbps       | 0.06%               | 594.94 Kbps | INBOUND   | 1 Gbps |
|      | GigabitEthernet4 ····    |         |   | 0.01%               | 70.79 Kbps      | 0.18%               | 1.8 Mbps    | OUTBOUND  | 1 Gbps |
|      | GigabitEthernet5 ····    |         |   | 0%                  | 346 bps         | 0%                  | 2.82 Kbps   | INBOUND   | 1 Gbps |

# Fehlerbehebung

### Falsche Schnittstellennamen

Falls der generierte Bericht eine "ifindex-#" anzeigt, die nicht Ihren Exporterschnittstellen entspricht, deutet dies auf ein potenzielles Konfigurationsproblem mit SNMP-Polling entweder auf

dem SMC oder auf dem Exporteur selbst hin. In diesem Beispiel habe ich ein offensichtliches Problem mit dem SNMP Polling eines bestimmten Exporteurs hervorgehoben.

| Inte   | rfaces (152)                 |                                                                                                    |                     |                 |                     |             |           |        |
|--------|------------------------------|----------------------------------------------------------------------------------------------------|---------------------|-----------------|---------------------|-------------|-----------|--------|
| Filter | by Device                    |                                                                                                    |                     |                 |                     |             |           |        |
| Inte   | rface Status (Since Reset    | Hour)                                                                                                    |                     |                 |                     |             |           |        |
|        | INTERFACE                    | EXPORTER                                                                                                    | CURRENT UTILIZATION | CURRENT TRAFFIC | MAXIMUM UTILIZATION | MAX TRAFFIC | DIRECTION | SPEED  |
|        | ifindex-5 ····               | 1-10-10-10-10-10-10-10-10-10-10-10-10-10                                                                                                    | 90.93%              | 909.27 Mbps     | 162.76%             | 1.63 Gbps   | INBOUND   | 1 Gbps |
| •      | ifindex-8 ···                | 10.00 million                                                                                                    | 85.71%              | 857.08 Mbps     | 85.71%              | 857.08 Mbps | OUTBOUND  | 1 Gbps |
|        | ifindex-26 ···               | 10.00 at 10.00 at 10. | 85.71%              | 857.08 Mbps     | 85.71%              | 857.08 Mbps | INBOUND   | 1 Gbps |
|        | ifindex-3 ···                | 10000100-0                                                                                                    | 80.46%              | 804.6 Mbps      | 82.07%              | 820.69 Mbps | INBOUND   | 1 Gbps |
|        | ifindex-25 ····              | 1.10.00.00                                                                                                    | 79.06%              | 790.63 Mbps     | 80.29%              | 802.94 Mbps | OUTBOUND  | 1 Gbps |
| •      | ifindex-16 ···               | 1.0001108                                                                                                    | 79.06%              | 790.63 Mbps     | 80.29%              | 802.94 Mbps | INBOUND   | 1 Gbps |
|        | ifindex-13 ···               | 1000000                                                                                                    | 53.29%              | 532.87 Mbps     | 94.85%              | 948.5 Mbps  | OUTBOUND  | 1 Gbps |
| •      | ifindex-24                   | 10-00-00 million                                                                                                    | 53.29%              | 532.87 Mbps     | 94.85%              | 948.5 Mbps  | INBOUND   | 1 Gbps |
|        | ifindex-0 ····               | 1000 1000 000 T                                                                                                    | 0.43%               | 4.29 Mbps       | 2.58%               | 25.84 Mbps  | OUTBOUND  | 1 Gbps |
|        | TenGigabitEthernet1/0/38 ··· | 100000000000000000000000000000000000000                                                                                                    | 0.32%               | 3.17 Mbps       | 0.98%               | 9.77 Mbps   | INBOUND   | 1 Gbps |
|        | ifindex-0 ····               | 100000000000000000000000000000000000000                                                                                                    | 0.13%               | 1.28 Mbps       | 0.37%               | 3.66 Mbps   | OUTBOUND  | 1 Gbps |
| •      | ifindex-0 ····               | 0004841                                                                                                    | 0.12%               | 1.18 Mbps       | 2.77%               | 27.74 Mbps  | OUTBOUND  | 1 Gbps |
| •      | GigabitEthernet1/0/1 ···     | 192.168.99.4                                                                                                    | 0.1%                | 1 Mbps          | 0.32%               | 3.19 Mbps   | INBOUND   | 1 Gbps |
| •      | ifindex-0 ····               | 192.168.99.2                                                                                                    | 0.05%               | 573.21 Kbps     | 1.29%               | 12.92 Mbps  | OUTBOUND  | 1 Gbps |
| •      | TenGigabitEthernet1/0/1 ···  | 192.168.99.5                                                                                                    | 0.05%               | 531.31 Kbps     | 0.29%               | 2.86 Mbps   | INBOUND   | 1 Gbps |
| •      | TenGigabitEthernet1/0/37 ··· | 192.168.99.1 •••                                                                                                    | 0.05%               | 503.01 Kbps     | 2.02%               | 20.15 Mbps  | INBOUND   | 1 Gbps |
|        | TenGigabitEthernet1/0/1 ···· | 192.168.99.2 ***                                                                                                    | 0.04%               | 354.1 Kbps      | 1.25%               | 12.5 Mbps   | INBOUND   | 1 Gbps |

#### Exporter oder Schnittstellen fehlen

Die Überprüfung von Vorlagen ist für die NetFlow-Datenverarbeitung von großer Bedeutung. Insbesondere wird sichergestellt, dass die vom Exporteur empfangene NetFlow-Vorlage alle erforderlichen Felder enthält, die für eine erfolgreiche Decodierung und Verarbeitung durch den Flow Collector erforderlich sind. Wenn keine gültige Vorlage gefunden wird, werden die zugehörigen Flows von der Decodierung ausgeschlossen, sodass sie nicht in der Schnittstellenliste aufgeführt sind.

Wenn die erwarteten Exporter/Schnittstellen nicht in der Schnittstellenliste angezeigt werden, sollten Sie die Vorlage für die eingehenden NetFlow-Daten überprüfen. Um die NetFlow-Vorlage zu überprüfen, kann auf der Flow Collector-Seite eine Paketerfassung erstellt werden, die die IP-Adresse des Exporteurs angibt, von dem NetFlow abgerufen wird, indem "x.x.x.x" geändert wird:

- Melden Sie sich bei Flow Collector über SSH oder eine Konsole mit Root-Anmeldeinformationen an.
- Führen Sie eine Paketerfassung vom betreffenden Export-IP- und NetFlow-Port aus:

tcpdump -s0 -v -nnn -i eth0 host x.x.x.x and port 2055 -w /lancope/var/admin/tmp/

- Kopieren Sie die Paketerfassung von der Appliance auf eine Workstation, auf der die Wireshark-Anwendung installiert ist. Verwenden Sie dabei Ihre bevorzugte Methode (Beispiel: SCP, SFTP).
- Öffnen Sie die Paketerfassung mit Wireshark, und überprüfen Sie die Vorlage und die Daten, die der Exporteur an den Flow Collector sendet.

| File Edit View C | io Capture Analyze S | itatistics Telephony Win<br>🕾 Ŧ 🛓 🛄 🔳 🍳 | eless Tool<br>Q Q II | s Help                                                                     |          |
|------------------|----------------------|-----------------------------------------|----------------------|----------------------------------------------------------------------------|----------|
| Take             | Source .             | Destination                             | Bratacal             | anath Info                                                                 | Det Dart |
| 19:35:07.222163  |                      | al an lat at                            | CFLON                | 182 total: 3 (v9) records Obs-Domain-ID= 257 [Data-Template:2856] [Option_ | out rors |
| 19:35:07.222299  | In the life and      | 14-10-141-01                            | CFLON                | 1416 total: 27 (v9) records Obs-Domain-ID= 257 [Data:2856]                 |          |
| 19:35:07.222377  | 10.00.000.00         | 10.003.007.01                           | CFLOW                | 1416 total: 27 (v9) records Obs-Domain-ID= 257 [Data: 2856]                |          |
| 19:35:07.222385  | 10.10. (B) 21        | 10. INC. 10. INC.                       | CFLOW                | 1416 total: 27 (v9) records Obs-Domain-ID= 257 [Data: 2856]                |          |
| 19:35:07.222388  | 10.00 (0.00 A)       | 10.00.047.01                            | CFLOW                | 1416 total: 27 (v9) records Obs-Domain-ID= 257 [Data:2856]                 |          |
| 19:35:07.222462  | 10.50 (PL P)         | 10.000 APR 20                           | CFLOW                | 1416 total: 27 (v9) records Obs-Domain-ID= 257 [Data:2856]                 |          |

| Frame 1: 182 bytes on wire (1456 bits), 182 bytes captured (1456 bits)                          | 1 |
|-------------------------------------------------------------------------------------------------|---|
| D Ethernet II, Src: Cisco 94:b4:fc (8c:60:4f:94:b4:fc), Dst: Whare 84:49:4f (00:50:56:84:49:4f) |   |
| D Internet Protocol Version 4, Src:                                                             |   |
| User Datagram Protocol, Src Port: 23384, Dst Port: 2055                                         |   |
| <pre>cisco NetFlow/IPFIX</pre>                                                                  |   |
| Version: 9                                                                                      |   |
| Count: 3                                                                                        |   |
| SysUptime: 6981.205000000 seconds                                                               |   |
| Timestamp: Jul 20, 2021 15:23:50.000000000 Eastern Daylight Time                                |   |
| FlowSequence: 226153525                                                                         |   |
| SourceId: 257                                                                                   |   |
| # FlowSet 1 [id=0] (Data Template): 2856                                                        |   |
| FlowGet Id: Data Template (V9) (0)                                                              |   |
| FlowGet Length: 68                                                                              |   |
| # Template (Id = 2856, Count = 15)                                                              |   |
| Template Id: 2856                                                                               |   |
| Field Count: 15                                                                                 |   |
| Field (1/15): BYTES                                                                             |   |
| Field (2/15): PKTS                                                                              |   |
| Field (3/15): OUTPUT_SNMP                                                                       |   |
| Field (4/15): IP_OST_ADOR                                                                       |   |
| ▷ Field (5/15): SRC_VLAN                                                                        |   |
| Field (6/15): IP_TOS                                                                            |   |
| Field (7/15): IPv4 ID                                                                           |   |
| Field (8/15): FRAGMENT_OFFSET                                                                   |   |
| Field (9/15): IP_SRC_ADOR                                                                       |   |
| Field (10/15): L4_05T_PORT                                                                      |   |
| Field (11/15): L4_SRC_PORT                                                                      |   |
| Field (12/15): PROTOCOL                                                                         |   |
| Field (13/15): FIRST_SWITCHED                                                                   |   |
| L BILL (MARL LIFT POTTAGE                                                                       | - |

Vergewissern Sie sich, dass die NetFlow-Vorlage die 9 erforderlichen Felder verwendet. Der genaue Name dieser Vorlagenfelder kann je nach Exportertyp variieren. Lesen Sie deshalb die Dokumentation zu dem von Ihnen konfigurierten Exportertyp:

- IP-Quelladresse
- Ziel-IP-Adresse
- Quell-Port
- Ziel-Port
- Layer-4-Protokoll
- Byte-Anzahl
- Paketanzahl

- Flow-Startzeit
- Flow-Endzeit

Um Schnittstellen korrekt anzuzeigen, fügen Sie bitte auch Folgendes hinzu:

- Schnittstellenausgang
- Schnittstelleneingang

Hier sehen Sie ein Beispiel für eine Vorlagen-Paketerfassung von einem bestimmten Exportgerät.

- Rote Pfeile: erforderliche NetFlow-Felder
- Grüne Pfeile: SNMP-Felder

```
User Datagram Protocol, Src Port: 51431, Dst Port: 2055
✓ Cisco NetFlow/IPFIX
    Version: 10
    Length: 120
  > Timestamp: Jun 20, 2023 00:24:38.00000000 CST
    FlowSequence: 41662155
    Observation Domain Id: 256
  v Set 1 [id=2] (Data Template): 260
       FlowSet Id: Data Template (V10 [IPFIX]) (2)
       FlowSet Length: 104
     \vee Template (Id = 260, Count = 24)
         Template Id: 260
         Field Count: 24
       > Field (1/24): IPv4 ID
       > Field (2/24): IP_SRC_ADDR
       > Field (3/24): IP_DST_ADDR
       > Field (4/24): IP_TOS
       > Field (5/24): IP_DSCP
       > Field (6/24): PROTOCOL
       > Field (7/24): IP TTL MINIMUM
       > Field (8/24): IP TTL MAXIMUM
       > Field (9/24): L4_SRC_PORT
       > Field (10/24): L4_DST_PORT
       > Field (11/24): TCP_FLAGS
       > Field (12/24): SRC_AS
       > Field (13/24): IP_SRC_PREFIX
       > Field (14/24): SRC_MASK
       > Field (15/24): INPUT_SNMP
       > Field (16/24): DST_AS
       > Field (17/24): IP_NEXT_HOP
       > Field (18/24): DST_MASK
       > Field (19/24): OUTPUT_SNMP
       > Field (20/24): DIRECTION
       > Field (21/24): BYTES
       > Field (22/24): PKTS
       > Field (23/24): FIRST_SWITCHED
       > Field (24/24): LAST_SWITCHED
```

Hinweis: Der im Beispielbefehl aufgeführte Port kann je nach Exportkonfiguration variieren. Der Standardwert ist 2055.

Ninweis: Halten Sie die Paketerfassung von 5-10 Minuten laufen, je nach Exporteur kann die

Vorlage alle N Minuten gesendet werden, und Sie müssen diese Vorlage fangen, sodass der NetFlow richtig decodiert wird. Wenn die Vorlage nicht angezeigt wird, wiederholen Sie die Paketerfassung für einen längeren Zeitraum

#### Verbindungsprobleme

Konnektivität prüfen: Stellen Sie sicher, dass eine Verbindung zwischen der SNA Manager-Appliance und den Exporteuren besteht. Überprüfen Sie, ob die Exporteure über die StealthWatch-Verwaltungskonsole erreichbar sind, indem Sie deren IP-Adressen pingen. Treten Probleme mit der Netzwerkverbindung auf, beheben Sie diese entsprechend, und beheben Sie die Probleme.

Möglichkeit zur Abfrage von Exporteuren durch Validate Manager (SMC)

- Stellen Sie eine Verbindung zum SNA-Manager über SSH her, und melden Sie sich mit Root-Anmeldeinformationen an.
- Analysieren Sie die Datei /lancope/var/smc/log/smc-configuration.log, und suchen Sie nach den Protokollen vom Typ ExporterSnmpSession:

```
INFO [ExporterSnmpSession] SNMP polling for 10.1.0.253 took 0s
INFO [ExporterSnmpSession] SNMP polling for 10.1.0.253 took 0s
WARN [ExporterSnmpSession] SNMP polling for 10.10.0.254 failed: java.lang.Exception: timeout
INFO [ExporterSnmpSession] SNMP polling for 10.10.0.254 took 20s
WARN [ExporterSnmpSession] SNMP polling for 10.10.0.254 failed: java.lang.Exception: timeout
INFO [ExporterSnmpSession] SNMP polling for 10.10.0.254 took 20s
```

 In diesem Abfragebeispiel wurden keine Fehler f
ür Exporteur 10.1.0.253 erkannt. Beim Exporter 10.1.0.254 trat jedoch zun
ächst eine Zeit
überschreitungsfehlermeldung auf, die anschlie
ßend jedoch nach einer Verz
ögerung von 20 Sekunden erfolgreich ausgef
ührt werden konnte.

Generieren Sie eine Paketerfassung auf dem SMC unter Verwendung der IP-Adresse eines Exporteurs.

- Melden Sie sich beim Manager-Knoten über SSH oder die Konsole mit Root-Anmeldeinformationen an.
- Ausgeführt:

```
tcpdump -s0 -v -nnn -i [Interface] host [Exporter_IP_address] -w /lancope/var/admin/tmp/[file_name
```

- Exportieren Sie die Paketerfassung von der Appliance mit der bevorzugten Methode (Beispiel: SCP, SFTP).
- Öffnen der Paketerfassung mit Wireshark zum Anzeigen der erfolgreichen Abrufversuche
  - Anfrage vom SMC:

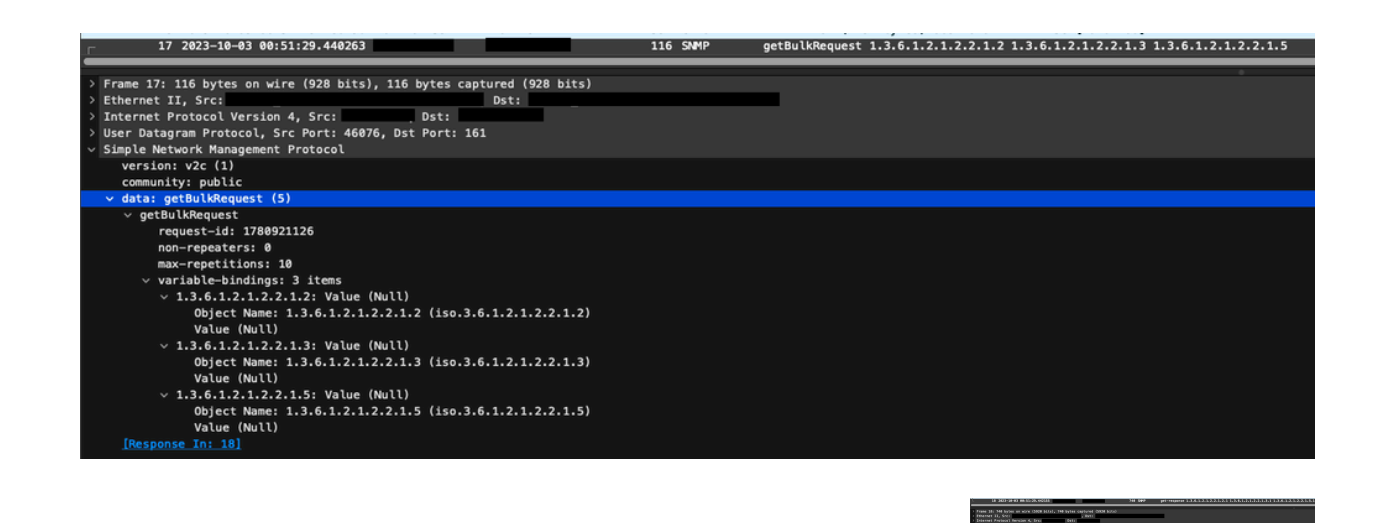

SNMP-Antwort vom Exporteur mit Schnittstelleninformationen:

SNMP-Polling-Einstellungen überprüfen

Stellen Sie sicher, dass die Abfrageintervalle angemessen sind und dass die gewünschten Metriken in die SNMP-Abfragen einbezogen werden.

- Navigieren Sie auf der Webbenutzeroberfläche zu: Konfigurieren -> Exporter -> Exporter SNMP-Profile:
- Überprüfen Sie, ob der richtige SNMP-Port (in der Regel der UDP-Port 161) und die richtige ausgewählte SNMP-Abfragemethode mit dem Export übereinstimmen müssen (ifxTable

| •                                                                                                    |                                                                                                    | •                 |
|----------------------------------------------------------------------------------------------------|----------------------------------------------------------------------------------------------------|-------------------|
| Exporter Configurations   Exports  Exports  Expo |                                                                                                    |                   |
| Edit SNMP Profile                                                                                                    |                                                                                                    | Cancel Save       |
| Nave *<br>Donas 1000 HO<br>Port *<br>191                                                                                                    | Nextern Arrows Arrows A | SMP Cary Manual B |
| DMAP Security<br>Demonstrative<br>paties                                                                                                    |                                                                                                    |                   |

Columns, CatOS MIB, PanOS MIB).

Hinweis: Wenn Sie Schnittstellen mit 10 Gbit/s haben, empfehlen wir Ihnen, die Option ifxTable Spalten für die SNMP-Abfragemethode auszuwählen.

Hinweis: Für eine optimale Systemleistung stellen Sie SNMP Polling auf ein 12-Stunden-Intervall ein. Durch häufigere Abfragen werden Ihre Nutzungsmetriken nicht aktueller und das System kann langsamer ausgeführt werden.

- Überprüfen Sie, ob die auf SNA und den Exporteuren konfigurierten SNMP-Versionen kompatibel sind. SNA unterstützt SNMPv1, SNMPv2c und SNMPv3. Überprüfen Sie, ob die Exporteure so konfiguriert sind, dass sie die gleiche SNMP-Version verwenden, die in SNA konfiguriert wurde.
  - Falls Sie SNMPv3 verwenden, stellen Sie sicher, dass die SNMP-Konfiguration korrekt ist (Benutzername, Authentifizierungskennwort, Authentifizierungsprotokoll, Datenschutzkennwort, Datenschutzprotokoll).

#### Live-Fehlerbehebung für SNMP Polling

Navigieren Sie in der Webbenutzeroberfläche zu Configure -> Exporters -> Exporter SNMP Profiles.

• Stellen Sie Polling (Minuten) vorübergehend auf 1 (Minute) ein.

| Exporter Configurations  Exporter State Profiles                                                              |                                                                 |                     |
|----------------------------------------------------------------------------------------------------|-----------------------------------------------------------------|---------------------|
| Edit SNMP Profile                                                                                             |                                                                 | Cancel Save         |
| Name * Default SNMP RO                                                                                        | Version Version 3 •                                             | SNMP Query Method 🖗 |
| Pont* [161                                                                                                    | Poling (initiality)  1  x you want it, poling will be machined. |                     |
| SNMP Security User Near * admin Authentication Protect Authentication Protect Authentication Protect HMAC_MD5 | Security<br>Authentication                                      |                     |

- Melden Sie sich bei SMC über SSH oder eine Konsole mit Root-Anmeldeinformationen an.
- Navigieren Sie zu diesem Ordner:

cd /lancope/var/smc/log

• Ausgeführt:

tail -f smc-configuration.log

• Für SNMPv3 lautet eine gängige Fehlermeldung:

failed: java.lang.IllegalArgumentException: USM passphrases must be at least 8 bytes long (RFC3414

- Vergewissern Sie sich, dass das Authentifizierungskennwort im SNMP-Profil auf mindestens 8 Zeichen eingestellt ist.
- Sobald die Live-Fehlerbehebung abgeschlossen ist, setzen Sie die Polling-Konfiguration (in Minuten) f
  ür den Exporteur oder dessen Konfigurationsvorlage auf den vorherigen Wert zur
  ück.

#### Testen von SNMP Polling von einem anderen Gerät

SNMP-Polling testen: Manuelles Initiieren einer SNMP-Abfrage von einem lokalen Computer an ein bestimmtes Netzwerkgerät und Überprüfen, ob eine Antwort eingeht. Dies kann mithilfe von SNMP-Polling-Tools oder Dienstprogrammen wie SNMPwalk erfolgen. Überprüfen Sie, ob das Netzwerkgerät mit den angeforderten SNMP-Daten antwortet. Wenn keine Antwort erfolgt, weist dies auf ein Problem mit der SNMP-Konfiguration oder -Verbindung hin.

• Ersetzen Sie auf Ihrem lokalen Computer mit SNMPwalk-Software "x.x.x.x" als Export-IP, und führen Sie es auf der Kommandozeile aus:

snmpwalk -v2c -c public x.x.x.x

- -v2c: gibt die zu verwendende SNMP-Version an
- -c: legt den Community-String fest

| % snmpwalk -v2c -c public 1                                                                                                    |
|----------------------------------------------------------------------------------------------------|
| SNMPv2-MIB::sysDescr.0 = STRING: Cisco IOS Software [Amsterdam], Virtual XE Software (X86_64_LINUX_IOSD-UNIVERSALK9-M), Version 17.3.4a, RELEASE SOFTWARE (fc3) |
| Technical Support: http://www.cisco.com/techsupport                                                                                                    |
| Copyright (c) 1986–2021 by Cisco Systems, Inc.                                                                                                    |
| Compiled Tue 20-Jul-21 04:                                                                                                    |
| SNMPv2-MIB::sysObjectID.0 = OID: SNMPv2-SMI::enterprises.9.1.1537                                                                                               |
| DISMAN-EVENT-MIB::sysUpTimeInstance = Timeticks: (373833542) 43 days, 6:25:35.42                                                                                |
| SNMPv2-MIB::sysContact.0 =                                                                                                    |
| SNMPv2-MIB::sysName.0 = STRING:                                                                                                    |
| SNMPv2-MIB::sysLocation.0 = STRING: cxlabs                                                                                                    |
| SNMPV2-MIB::sysServices.0 = INTEGER: 78                                                                                                    |
| SNMPv2-MIB::sysORLastChange.0 = Timeticks: (0) 0:00:00.00                                                                                                    |
| IF-MIB::ifNumber.0 = INTEGER: 10                                                                                                    |
| IF-MIB::ifIndex.1 = INTEGER: 1                                                                                                    |
| IF-MIB::ifIndex.2 = INTEGER: 2                                                                                                    |
| IF-MIB::ifIndex.3 = INTEGER: 3                                                                                                    |
| IF-MIB::ifIndex.4 = INTEGER: 4                                                                                                    |
| IF-MIB::ifIndex.5 = INTEGER: 5                                                                                                    |
| IF-MIB::ifIndex.6 = INTEGER: 6                                                                                                    |
| IF-MIB::ifIndex.7 = INTEGER: 7                                                                                                    |
| IF-MIB::ifIndex.8 = INTEGER: 8                                                                                                    |
| IF-MIB::ifIndex.9 = INTEGER: 9                                                                                                    |
| IF-MIB::ifIndex.10 = INTEGER: 10                                                                                                    |
| IF-MIB::ifDescr.1 = STRING: GigabitEthernet1                                                                                                    |
| IF-MIB::ifDescr.2 = STRING: GigabitEthernet2                                                                                                    |
| IF-MIB::ifDescr.3 = STRING: GigabitEthernet3                                                                                                    |
| IF-MIB::ifDescr.4 = STRING: GigabitEthernet4                                                                                                    |
| IF-MIB::ifDescr.5 = STRING: GigabitEthernet5                                                                                                    |
| IF-MIB::ifDescr.6 = STRING: VoIP-Null0                                                                                                    |
| IF-MIB::ifDescr.7 = STRING: Null0                                                                                                    |
| IF-MIB::ifDescr.8 = STRING: GigabitEthernet6                                                                                                    |
| IF-MIB::ifDescr.9 = STRING: GigabitEthernet7                                                                                                    |
| IF-MIB::ifDescr.10 = STRING: Tunnel1                                                                                                    |
| IF-MIB::ifType.1 = INTEGER: ethernetCsmacd(6)                                                                                                    |
| IF-MIB::ifType.2 = INTEGER: ethernetCsmacd(6)                                                                                                    |
| IF-MIB::ifType.3 = INTEGER: ethernetCsmacd(6)                                                                                                    |
| IF-MIB::ifType.4 = INTEGER: ethernetCsmacd(6)                                                                                                    |
| IF-MIB::ifType.5 = INTEGER: ethernetCsmacd(6)                                                                                                    |
| IF-MIB::ifType.6 = INTEGER: other(1)                                                                                                    |

• Überprüfen Sie, ob der Exporteur mit SNMP-Daten antwortet.

## Zugehörige Informationen

- Weitere Unterstützung erhalten Sie vom Technical Assistance Center (TAC). Ein gültiger Supportvertrag ist erforderlich: <u>Weltweiter Kontakt zum Cisco Support.</u>
- Sie können auch die Cisco Security Analytics-Community hier besuchen.
- Technischer Support und Dokumentation für Cisco Systeme

#### Informationen zu dieser Übersetzung

Cisco hat dieses Dokument maschinell übersetzen und von einem menschlichen Übersetzer editieren und korrigieren lassen, um unseren Benutzern auf der ganzen Welt Support-Inhalte in ihrer eigenen Sprache zu bieten. Bitte beachten Sie, dass selbst die beste maschinelle Übersetzung nicht so genau ist wie eine von einem professionellen Übersetzer angefertigte. Cisco Systems, Inc. übernimmt keine Haftung für die Richtigkeit dieser Übersetzungen und empfiehlt, immer das englische Originaldokument (siehe bereitgestellter Link) heranzuziehen.